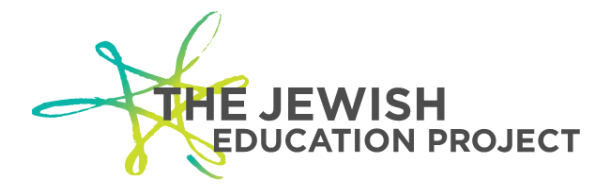

## GUIDE TO UPLOADING RESOURCES

This guide will help you to upload an educational resource to share with our community of educators. If you have questions about this Guide or need more specific support, please send an email to <u>educator@jewishedproject.org</u>.

## Step 1: Create a User Account and Complete a User Profile

## (Move to Step 2 if the ability to upload resources has already been activated for your account.)

To upload resources to The Jewish Educator Portal, you must register for a user account and complete a user profile. A public version of this profile will be linked to each resource you upload. The profile must include, at a minimum, the following:

- Your First and Last Name.
- A completed **About Me** section.
- A completed My Interests section.

| THE JEWISH EDUCATOR PORTAL                                                                                          | -* The Jewish Education Project |                        |
|----------------------------------------------------------------------------------------------------|---------------------------------|------------------------|
| Resources Professional Development Educator Networks FAGs About Us +                                                | ADD RESOURCE HI JONATHAN        |                        |
| Jonathan Fass (he/him/his)<br>Memail Jonathan<br>PROFILE<br>PROFILE<br>ABOUT                                        |                                 | A view of a public     |
| This is my demonstration user account. A user can place a personal                                                  | bio here.                       | profile on the Portal. |
| Managing Director<br>The Jewish Education Project<br>September 2020 - Present                                       |                                 |                        |
| Vice President, Merin Center for Teen Engagement<br>JCC Association of North America - JCCA<br>July 2014 - May 2016 |                                 |                        |
| INTERESTS                                                                                                    |                                 |                        |
| Civil Engagement Jewish Lifecycle, Rituals and Prayer                                                               |                                 |                        |

With a completed public profile, please contact <u>educator@jewishedproject.org</u> to become an Educator Contributor.

## Step 2: Add a Resource

To add a resource to the Portal:

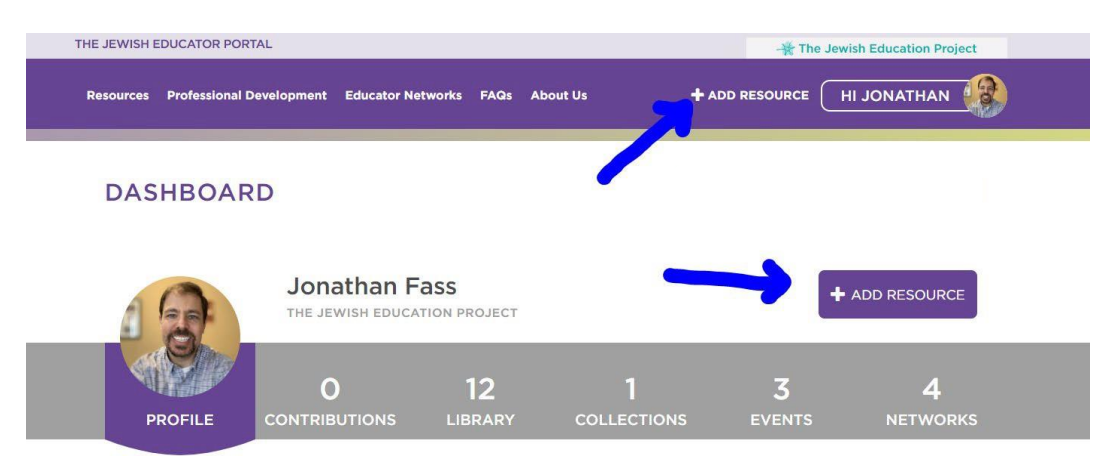

- Select the **+ADD RESOURCE** button at the top of the page or on your dashboard. Your dashboard is accessible by hovering over your name and selecting **Dashboard** from the drop-down menu.
- Complete the Add Resource page. You will be prompted to fill out the following:
  - Resource Title
  - Resource Description
  - Resource Introduction
  - Resource Content Description
  - A Preview Image (This will be shown on the preview card for the resource during a search.)
  - A File, Video, or Link to the resource.
  - Suggested Grade
  - Suggested Topic
  - Suggested Resource Type
  - Suggested Setting
  - Submission Comment (if applicable)
- Check the confirmation that the resource you are uploading is your intellectual property.
- Click Save

Upon clicking **Save** your resource will be sent to an administrator for approval. Your resource will also appear on your **Dashboard** under the **Contributions** tab. You can return to edit a resource at any time.

The resource upload form includes explanations to guide the process.

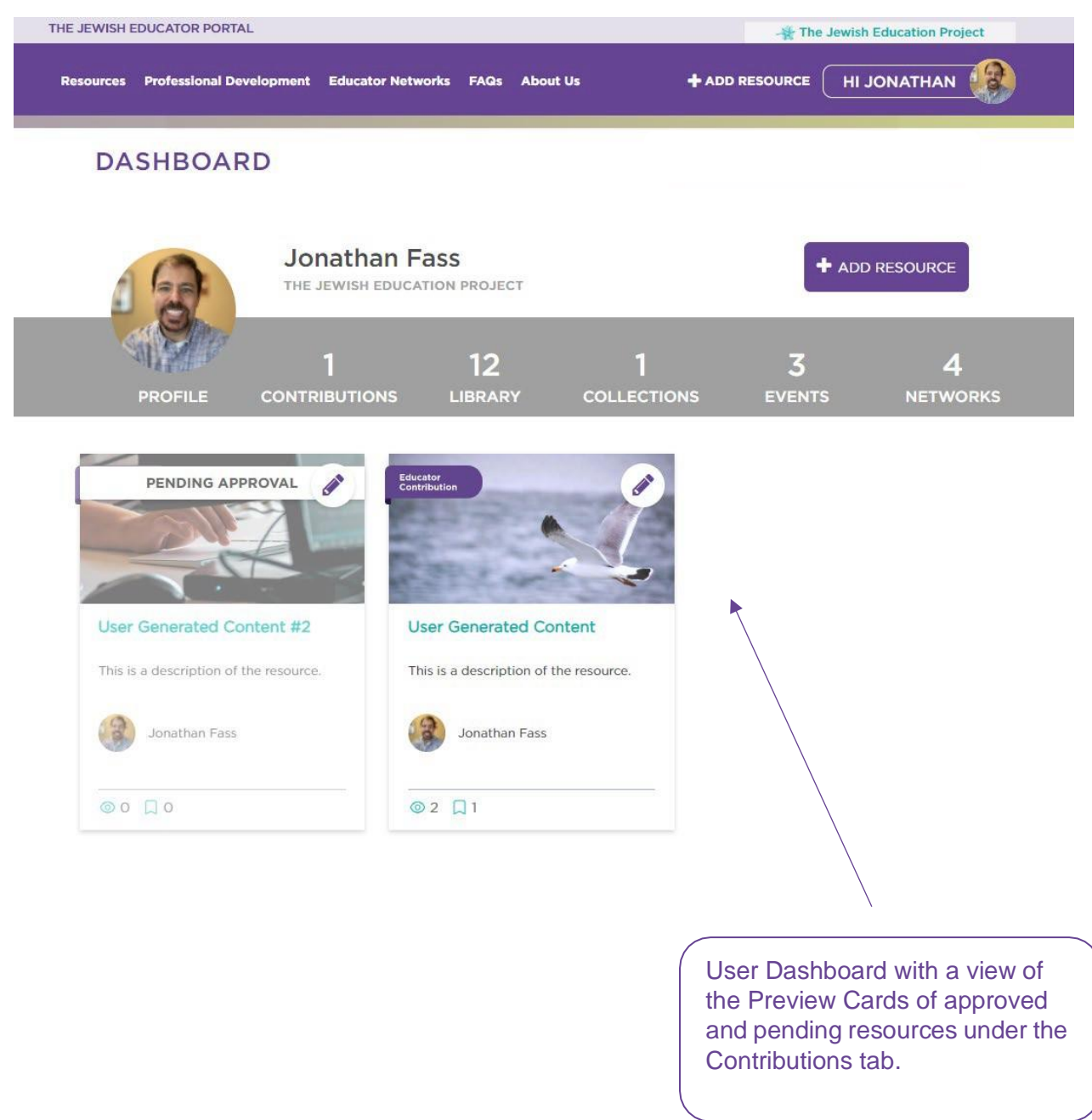

A saved resource will be displayed on your dashboard.

By filling out the ADD RESOURCE form, you will create a **Resource Page**, which contains the following:

| A SHORT TI                                                                                                    |                                                                                                    | esource Title                                                                                                    |                                                                                                    |                 |  |
|----------------------------------------------------------------------------------------------------|----------------------------------------------------------------------------------------------------|----------------------------------------------------------------------------------------------------|----------------------------------------------------------------------------------------------------|-----------------|--|
| ELLA METUKI-TROW                                                                                                    | <                                                                                                    | Link to                                                                                                    | your Public Profi                                                                                                    | le              |  |
| Educational Technolo                                                                                                    | y vec                                                                                                    | Resource Type and                                                                                                    | d Topic                                                                                                    |                 |  |
| This is my resource introduction. I'll use it to tell you why you should click this resource and what it's all bout.                                                                        |                                                                                                    |                                                                                                    |                                                                                                    |                 |  |
|                                                                                                    | E TO LIBRARY 🖌 😪 SHA                                                                                                    | ARE                                                                                                    | Resource Ir                                                                                                    | ntroduction     |  |
| This is my resource description. I'll use it to add any additional details I'd like, like who else wrote this, what<br>downloadable materials are available, or who this is best suited to. |                                                                                                    |                                                                                                    |                                                                                                    |                 |  |
|                                                                                                    | Ella Metuki-Trow<br>Ella Metuki is a Jewish educ<br>teaching Hebrew, Israel and<br>settings. Ella is a curriculum<br>based and creative educatio<br>Manager of Online Educatio<br>bringing quality resources to<br>Educator Portal.<br>You<br>you | ator with almost a decade<br>Jewish life in supplementa<br>writer specializing in gam<br>on for tots, tykes and teens<br>nal Content at the Jewish<br>o educators worldwide thr<br>ir name, photo, and<br>r completed User F | Resource Conte<br>of experience<br>ary education<br>he-based, project-<br>s. Ella is currently the<br>Educator Project,<br>rough the Jewish<br>d bio from<br>Profile | ent Description |  |
| DETAILS<br>Resource<br>SETTING<br>Congregational Learning<br>Family Engagement                                                                                                    | Irce Setting<br>This reso<br>and is th<br><br>If you be<br>any way,<br>educator                                                                                                    | urce is an Educator Contr<br>e intellectual property of<br>lieve this resource to be in<br>please email us at<br>r@jewishedproject.org.                                                                                      | ributed resource<br>the contributor.<br>nappropriate in                                                                                                    |                 |  |

You will also be creating a Preview Card for your resou

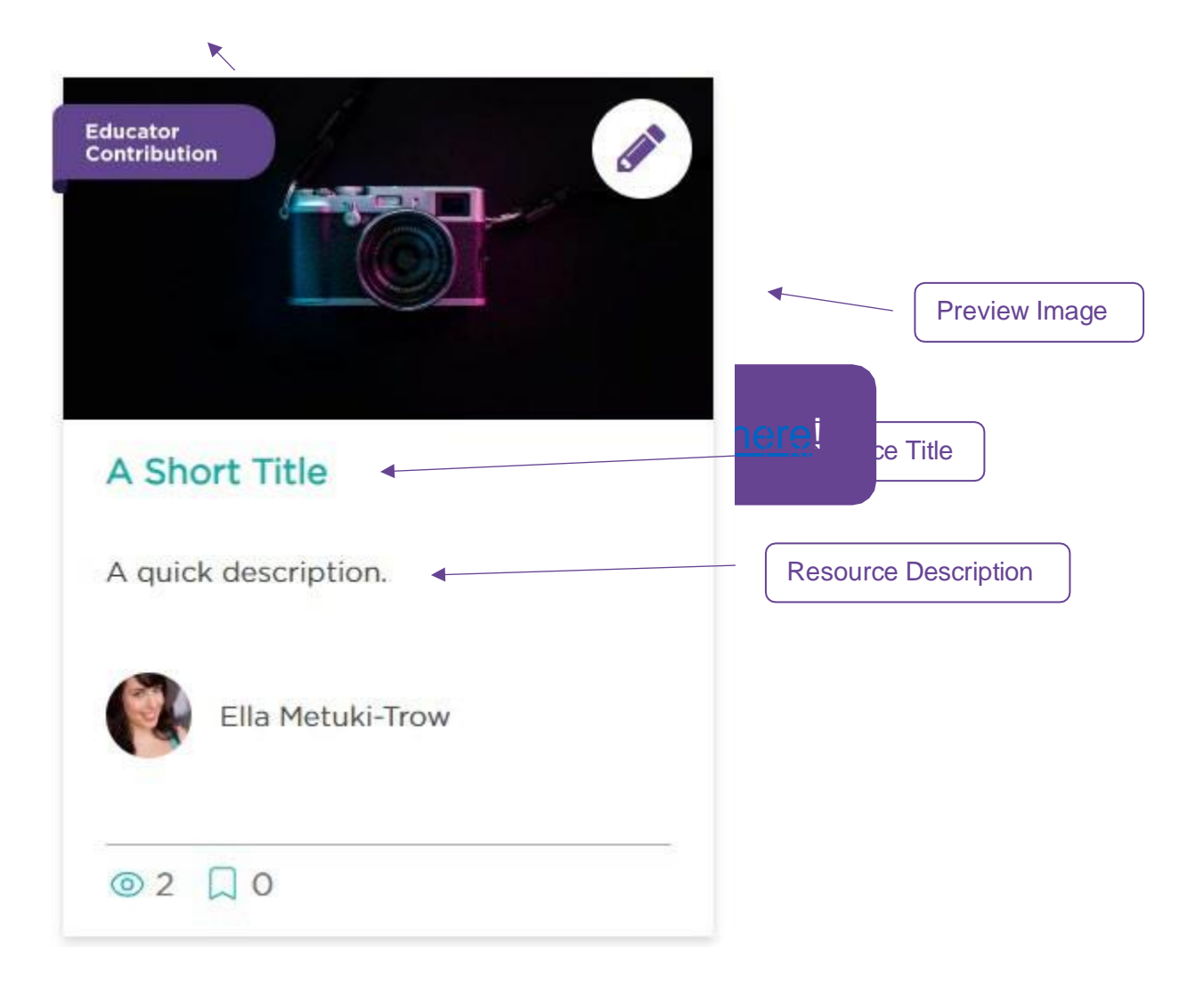